# myFSS Order Request

## A Quick Guide from HQ RIO

### How to submit a request for orders via myFSS.

### **PRIOR TO SUBMISSION:**

- Your home of record must be up-to-date in <u>vMPF</u>.
- Readiness should be green in <u>ARCNet</u>: Dental class, Immunizations, Labs, fitness test, etc.
- Make sure you have a good personal email and phone number in your myFSS profile so you can receive any responses in a timely manner.

## THINGS TO KEEP IN MIND:

- Per <u>AFMAN 36-2136</u>, All Annual Tour requests for the current FY are due by 31 May.
  - Applicable Example: 1 Oct 2023-30 Sept 2024 must be submitted NLT 31 May 2024.
- Unless there is an mission-based need for work on weekends or federal holidays, annual tours will start on a Monday and end the following Friday.
- Members <u>WILL NOT</u> submit an order request for IDT travel (formerly AF Form 1610) in myFSS. This will be coordinated in DTS initially as an authorization with an approved 40A attached. Member must meet the criteria directed on the applicable fiscal year's approved IDT Travel Reimbursement Guide.
- A waiver is required for RPA/ADOS tours that exceed the 1825 rule.
- After the OWC creates the orders in AROWS-R, you'll be able to track the progress there.
   Once the orders are approved in AROWS-R, you can download them and use the information in the comments to create your DTS authorization.
- Some members experience an "unhandled fault" when submitting an orders request in myFSS. To work around this, upload a document when prompted, even a blank one.

### DOCUMENTS NEEDED FOR THE REQUEST: \*If applicable to tour\*

- ANNUAL TOUR SPECIAL REQUEST FORM (ATSRF) (click link) split tour/duty away from home station (Approved by DET CC)
- SANCTUARY WAIVER (click link) if TAFMS is between 16.5 and 20 years not applicable to AT
- *RENTAL CAR REQUEST FORM*—No longer used for orders request. Only submit with DTS Auth.

#### **INITIAL STEPS**

1. Go to the myFSS HomePage.

### 2. Select myFSS Login.

### 3. Select Sign in with PIV/CAC Cert

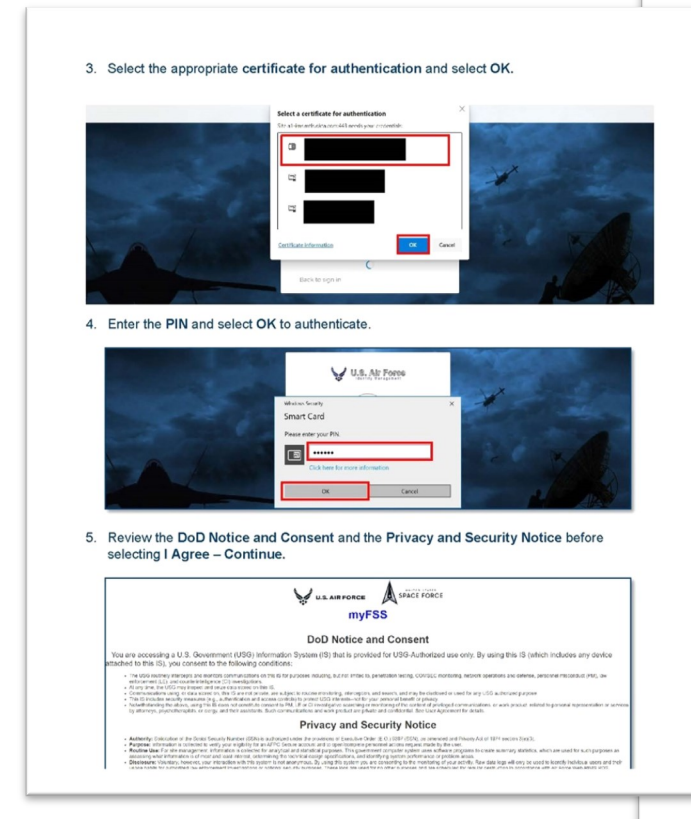

- 5. Enter your PIN and select OK.
- Review the DOD Notice and Consent and the Privacy and Security Notice before selecting "I Agree—Continue".
- In the "Search Knowledge Articles", type
   "AFR RIO Orders Writing Cell" and select.
- 8. Review the Knowledge Article for applicable action & guidance.

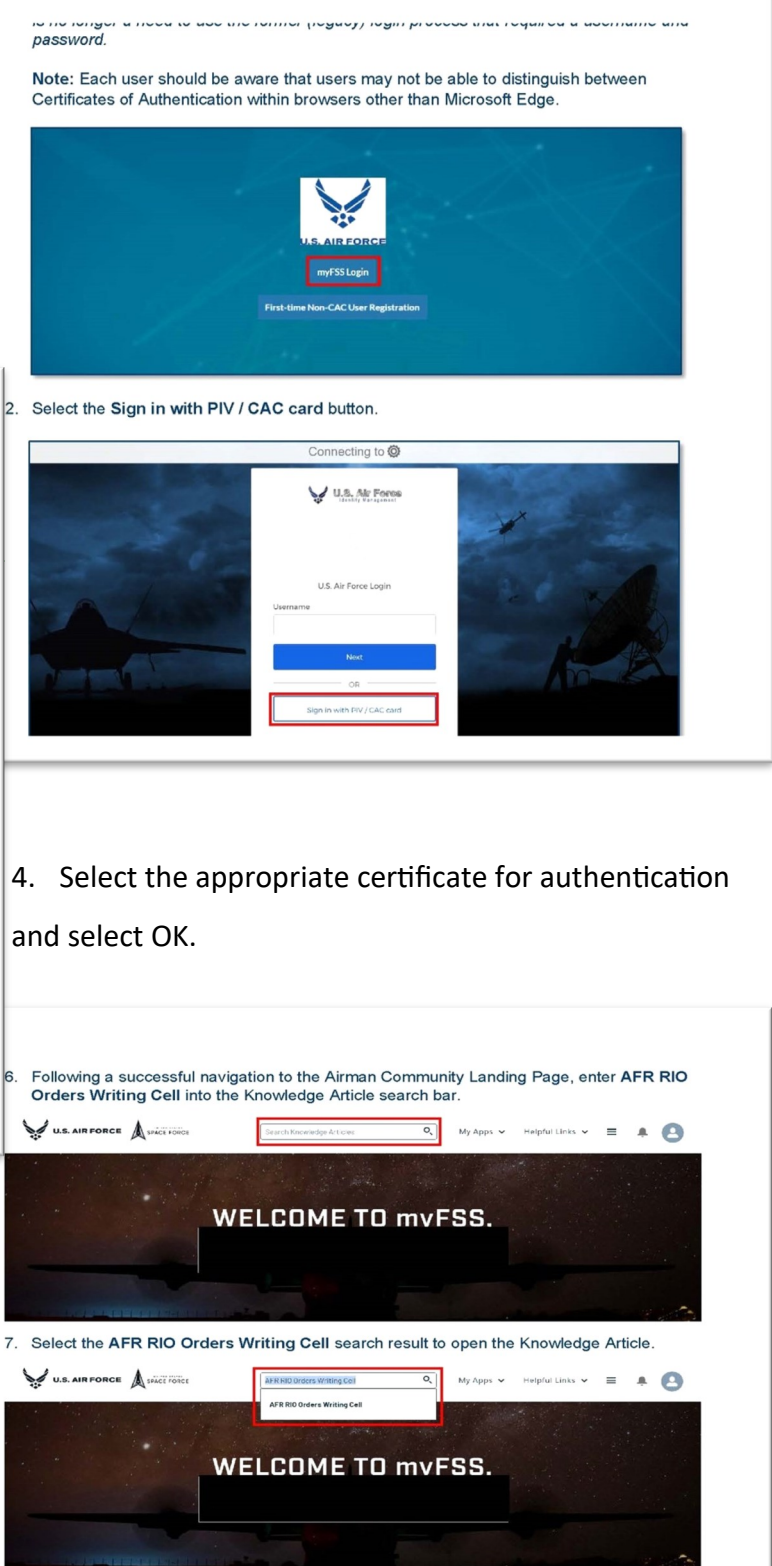

| WEL                                                                                                    | COME TO mvFSS.                                                                                                    |
|----------------------------------------------------------------------------------------------------|----------------------------------------------------------------------------------------------------|
| 8. Review the Knowledge Article.                                                                                                    |                                                                                                    |
|                                                                                                    | earch Knowledge Articles Q My Apps V Helpful Links V 🗮 💽                                                                                                    |
| Knowledge Home > Uncategorized > AFF                                                                                                    | RIO Orders Writing Cell                                                                                                    |
| Answer ID: 000003370   Undated: 21 Eab 2                                                                                                    | ★ Favorite      Manage Favorites                                                                                                    |
| Answer 10. doodbord   opdated. Er robe                                                                                                    | AFR RID Orders Writing Cell                                                                                                    |
| Applicable to: Air Force Reserve                                                                                                    |                                                                                                    |
| The Orders Writing Cell (OWC) is responsible for<br>tour types. The OWC's role is to review these re-<br>requests appropriately in accordance with the J                                             | r the processing of AROWS-R orders requests for Individual Reservists (IRs) on various<br>quests for accuracy, determine if the member requires any valvers, and process orders.<br>The and any other Lows/Regulations/Policies.                                                                   |
| Order requests will need to have a detailed exp<br>processing the request. Per AFMAN 36-2136 or<br>date. However, we do understand that short no<br>justification as to why the request did not meet | lanation for the request, along with any supporting documents necessary to assist with<br>of the IR Guide, orders requests must be submitted at least 30 days before the tour start<br>sizes occur. In this case, submit the request as early as possible and provide detailed<br>the requirement. |
| Related Resources Mandatory Use of ARCWS-R Memo BIG STC Mandatory Use Policy                                                                                                    |                                                                                                    |

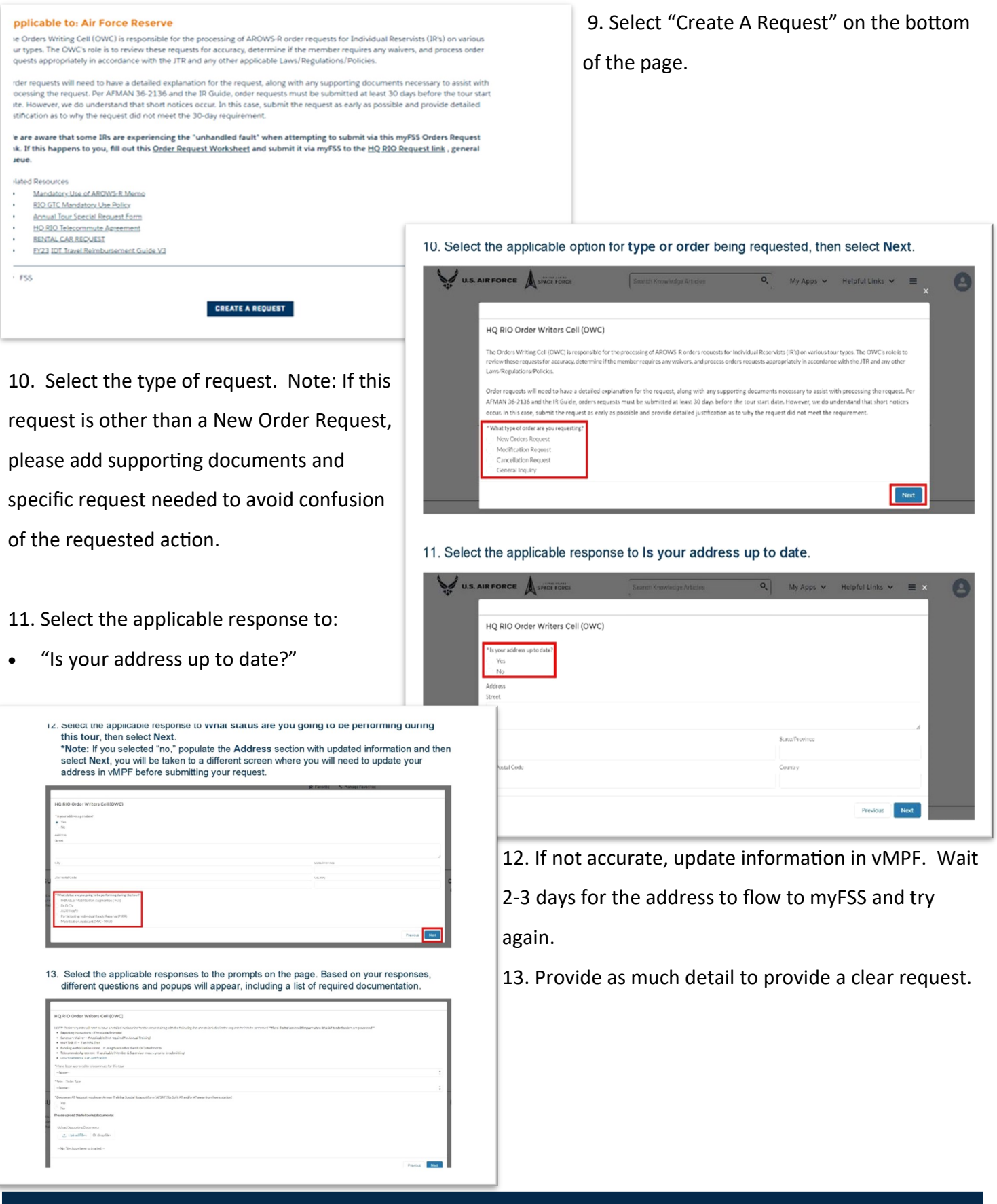

The following pages are divided by the next steps based on the type of orders you're requesting:

Annual Training (AT): page 4 - RPA/ADOS: page 6

- Modification/Cancellation: page 7

### **ANNUAL TRAINING**

- 1. Select Annual Training.
- 2. Certify that you have supervisor approval for your AT.
- Select whether or not your request requires an Annual Tour Special Request Form (ATSRF). The NOTE above explains why you might need one. If an ATSRF is needed, fill it out and attach it. The OWC will route it to your det CC for approval.
  - 4. Type the name and email of your active component supervisor.
  - If you were given reporting instructions, upload them. Select NEXT.

|                                                                                                    | - | 11 |
|----------------------------------------------------------------------------------------------------|---|----|
| No fils have been globaled -                                                                                                    |   | н. |
|                                                                                                    |   | н. |
| & Udead Files Or drap files                                                                                                    |   | н. |
| pitar Synottap Conjunes                                                                                                    |   | Ш. |
|                                                                                                    |   | н. |
| Any additional documents (This includes)) can an extrements on a sentile, meases piced a copy of your AF Form 469 or 4221                                                                                                    |   | н. |
| Fiegorit national traditions                                                                                                    |   | Ш. |
| asse upload the following documents:                                                                                                    |   | н. |
| No                                                                                                    |   | Ш. |
| Yes                                                                                                    |   | Ш. |
| mana basa any sanamin' samanana Samanarina -                                                                                                    |   | Ш. |
| 8                                                                                                    | : | Ш. |
| o yourzaide witrin 50 miles after 1724 earlinn ar are you asing 112 DBT Anda?                                                                                                    |   | н. |
| niron Order Racuest for assigned Civilian sersonne and/or Military inenbers point TDV 3000 while on an underlying order (MPA, RPA, AGE).                                                                                                    |   | н. |
| No                                                                                                    |   | Ш. |
|                                                                                                    |   | Ш. |
| energinant AT Belginers sing fore and actual Stability Special Respond Form (ASSRF) (ar Split AT rections AT many in                                                                                                    |   | Ш. |
| And IN LINES                                                                                                    |   | Ш. |
| Set a Third has and                                                                                                    |   | Ш. |
|                                                                                                    |   | Ш. |
|                                                                                                    | : | Ш. |
| have been approved to believe mutatory that tour                                                                                                    |   | Ш. |
| Deve laad Renal Canadification                                                                                                    |   | Ш. |
| Talocanunutz Agrocenenci III Agaliadolo (Monton & Supanicion must signarior to submitcing)                                                                                                    |   | н. |
| Hunding Automization/Vience - Prusing funds other MarkA333atachments                                                                                                    |   | н. |
| and any server in Application (Sparse Constraints) and the Sparse Constraints (Sparse Constraints) and the Sparse Constraints (Sparse Constraints) and the Sparse Constraints (Sparse Constraints) and the Sparse Constraints (Sparse Constraints) and the Sparse Constraints) and the Sparse Constraints (Sparse Constraints) and the Sparse Constraints) and the Sparse Constraints (Sparse Constraints) and the Sparse Constraints) and the Sparse Constraints (Sparse Constraints) and the Sparse Constraints) and the Sparse Constraints (Sparse Constraints) and the Sparse Constraints) and the Sparse Constraints (Sparse Constraints) and the Sparse Constraints) and the Sparse Constraints (Sparse Constraints) and the Sparse Constraints) and the Sparse Constraints (Sparse Constraints) and the Sparse Constraints) and the Sparse Constraints (Sparse Constraints) and the Sparse Constraints) and the Sparse Constraints (Sparse Constraints) and the Sparse Constraints) and the Sparse Constraints (Sparse Constraints) and the Sparse Constraints) and the Sparse Constraints (Sparse Constraints) and the Sparse Constraints) and the Sparse Constraints) and the Sparse Constraints) and the Sparse Constraints) and the Sparse Constraints (Sparse Constraints) and the Sparse Constraints) and the Sparse Constrai |   | н. |
| Head Tynewidder - Analase molec                                                                                                    |   | а. |
| AT Controls entrol services in the inferior equation to the report integral to the time of the network of the provided "Provided alors could input thes RADA is defined on any provided "                                                                                                    |   |    |

15. After uploading the required supporting documentation select Done.

| TEST DOCUMENTed                                                                                               |                                                                                                    |   |
|----------------------------------------------------------------------------------------------------|----------------------------------------------------------------------------------------------------|---|
| TEST DOCUMENT docx                                                                                            |                                                                                                    | • |
|                                                                                                    | Upload Files                                                                                                   |   |
| Fourthe TDV Recuert                                                                                           |                                                                                                    | : |
| No.                                                                                                    |                                                                                                    | : |
| "Chance lives in approved to telecommunit for this took                                                       |                                                                                                    |   |
| controlled agreement - topportune-taining in control and agreement inter-     control Rental Car artification | maag                                                                                                    |   |
| Fouring authorization/device - it using Radio when than Rate Zertarbowers                                     |                                                                                                    |   |
| Sanchany Weiser - MADSIGABLE Sketingskräfter Annua Training     MASTRALE - If an MEA Tax                      |                                                                                                    |   |
| coording near actions - # Available-Wranifed                                                                  | en en en el en en en el en el en el en el en el en el en en el en en el en en el en en el en en el en en el en |   |

|                                                                                                    |                           | _   |
|----------------------------------------------------------------------------------------------------|---------------------------|-----|
| Tereconnate Agreement - Hugelicable (Member & Supervisor matrigraphy condeniting)                                                                                                    |                           |     |
| * Their service encoded and the service of the service of the serv        |                           |     |
| Yes                                                                                                    |                           |     |
| *Selat Grider Trave.                                                                                                    |                           |     |
| Routine TDY Recuest                                                                                                    |                           |     |
| "Don your All Repurch-require an Annual Taking Special Repurch From (ATSH2) is Sufficient and/o All anno formel-sensitation?<br>• 'Yea<br>· Yea                                                                                                    |                           |     |
| Common Order Request for assigned Civilian personnel and for Military members going TDY (36.10) while on an underlying order (MFA, RPA, AGR).                                                                                                    |                           |     |
| *Doyoe reside within 50 miles of the TDY location or are volucing RFG-DET Funds?<br>Year                                                                                                    |                           |     |
| 193<br>Vitroue have recorded between entropy of the second second s                                                                                                    |                           |     |
| <ul> <li>Yes</li> </ul>                                                                                                    |                           |     |
| No<br>Biose mine (the forbusine commonly                                                                                                    |                           |     |
| Keporting Instructions                                                                                                    |                           |     |
| <ul> <li>Any additional documents (This includes if you are currently on a profile, please uploed a copy of your AF Form 462 or 422.)</li> </ul>                                                                                                    |                           |     |
| E planet Supporting Documents                                                                                                    |                           |     |
| 2 Uplos Res Or stop Res                                                                                                    |                           |     |
|                                                                                                    |                           |     |
| Files Uploaded Name                                                                                                    |                           |     |
| Remove TEST DOCUMENT.done                                                                                                    |                           |     |
| Remove TEST DOCUMENT ad                                                                                                    |                           |     |
| 7.0.1.1.1.1                                                                                                    | totesa                    | Not |
| 7. Select the applicable responses to the prompts on the                                                                                                    | e page, then select Next. | Not |
| 7. Select the applicable responses to the prompts on the                                                                                                    | page, then select Next.   | Not |
| 7. Select the applicable responses to the prompts on the                                                                                                    | page, then select Next.   | Not |
| 7. Select the applicable responses to the prompts on the                                                                                                    | page, then select Next.   | Nod |
| 7. Select the applicable responses to the prompts on the<br>NG BIO Online Writers Cell (DWC)<br>Media the Ones Result<br>"14 the Ministry of the Cell and Anthenes Society of the Society of the Anthenes (Society of the Anthenes (Society of the Society of the Anthenes (Society of the Anthenes (Society of | Page, then select Next.   | Not |
| 7. Select the applicable responses to the prompts on the<br>NO BO Order Wilson Cell (WWC)<br>New York Cell (WWC)<br>New York Cell (WWC)<br>New York Cell (WWC)<br>New York Cell (WWC)                                                                                                    | page, then select Next.   | Not |
| 7. Select the applicable responses to the prompts on the hg 80 Grider Writes Cell (2000) Next No Cell Section 100 Section 100         | page, then select Next.   | Not |
| 7. Select the applicable responses to the prompts on the N3 80 Online When Gel (DWC) Well The Only Name *** Online State Control (State Control (State Contr        | page, then select Next.   | Not |
| 7. Select the applicable responses to the prompts on the<br>NG RD Order When Cel (DWC)<br>MEXES NO Result<br>NG RD<br>Methods of Results advantage advantage adv    | e page, then select Next. | Not |
| 7. Select the applicable responses to the prompts on the RB BD Onder Willers Cell (DWC)  Web State State Cell (DWC)  Web State State State Cell (DWC)  Web State State State State Cell (DWC)  Web State State        | page, then select Next.   | Not |
| 7. Select the applicable responses to the prompts on the  PQ B0 Over Whether Cell (DVC) Week Year Cent Palae  *** Over the Cell Cent Palae  **** Cent Cell Cent Palae  **********************************                                                                                                    | e page, then select Next. | Not |
| 7. Select the applicable responses to the prompts on the  Pt BD Orient Writer Cell (CWC)  Rest: No Color Name:  Pt Cell Cell Cell Cell Cell Cell Cell Cel                                                                                                    | e page, then select Next. | Not |
| 7. Select the applicable responses to the prompts on the NSR0 Order Wilsts Cell (WC)  Media Ver Cell (WC)  Media Ver Cell (WC)  Media V        | ₽ page, then select Next. | Not |
| 7. Select the applicable responses to the prompts on the  RS 00 One when Cel (DWC)  MEX to Cole Name:  ***********************************                                                                                                    | e page, then select Next. | Not |
| 7. Select the applicable responses to the prompts on the  PURIO Outer Wiles Cell CWC:  Wile the Cell CWC:  Wile the Cell CWC:  **********************************                                                                                                    | e page, then select Next. | Not |
| 7. Select the applicable responses to the prompts on the  RQ BO Crear Writes Cell (SPC)  Matter Second Specific Assessments South Set State Second Second Se        | e page, then select Next. | Not |
| 7. Select the applicable responses to the prompts on the X3 Bio Onion When Cell (DWC) Week to Yo One Value  *** One One Value *** One One Value *** One One Value *** One One One One One One One One One One                                                                                                    | e page, then select Next. | Not |
| T. Select the applicable responses to the prompts on the  RQE0 draw Writes Cell (DWC)  Met Yes Cell RWC  Met Yes Cell RWC  Met Yes Cell R         | e page, then select Next. | Not |
| 7. Select the applicable responses to the prompts on the  N Bio Oxfor Writes Coll (OWC)  Week Yes Oxfor Weit  "An Oxfor Select " An Oxfor Select " An Oxfor         | e page, then select Next. | Not |
| 7. Select the applicable responses to the prompts on the  HSBO-Herr Writes Cell (WC)  Methods Note Set (Select the advances to the Select the advances to the Select the Select the        | e page, then select Next. | Not |
| 7. Select the applicable responses to the prompts on the RSBO/Get Wites Cell (DWC) Water Select State and a select set of the State and a select set of the         | e page, then select Next. | Not |

6. Your name, SSN, and assignment info will automatically populate.

7. Select RIO detachment or HQ (HQ is only for members assigned to HQ RIO).

Select where you are reporting to and coming from — the answers should be PDS/home station and HOR for this order type. Select **NEXT**.

9. Trip duration should be multiday.

10. If travel is more than 400 miles, choose commercial air as mode of transportation. If not, choose personal auto advantageous to gov.

11. Choose the closest international airport to departing/arrival location (you may enter the 3-letter code or city, state).

12. Select NEXT.

### **ANNUAL TRAINING (con't)**

- Select YES or NO for IDTs in conjunction. If completing IDTs in conjunction, they need to end the day prior to AT or start the day after. Enter the dates of your IDTs. Those fields will only appear if you select YES.
- 14. If you are traveling via commercial air and are requesting a rental car, check YES. You do not need to upload a rental car request here. You will, however, need to add the rental car request form to your DTS authorization when you create it. If approved, rental car reimbursement only applies to Annual Tour dates. Rental cars are not authorized on IDTs.

#### 18. Select the applicable responses to the prompts on the page, then select Next.

| IQ RIO Order Writers Cell (OWC)    |        |
|------------------------------------|--------|
| Inter TDY Information              |        |
| The Duration                       |        |
| 12-24 hours no lodging             |        |
| What is though Ream Tuber          |        |
| May 1, 2023                        |        |
| "DY initial Report Dute.           |        |
| May 5, 2023                        |        |
| TDV Release Carto                  |        |
| Mrg 5,2023                         |        |
| Travel Kind Date:                  |        |
| Mey 5, 2023                        |        |
| What is the mode of transportation |        |
| Rantal Car                         |        |
|                                    | Perfor |

#### 19. Select the applicable responses to the prompts on the page, then select Next.

| HQ RIO Order Writers Cell (OWC)                       |          |
|-------------------------------------------------------|----------|
| Enter TDY Information                                 |          |
| "De ya intoin si Konta Cart<br>                       |          |
| *De yashawa 6000<br>*Yes<br>No                        |          |
| Click here to download the Mendatory Use of CTCC Memo |          |
|                                                       | Previous |

#### 20. Review the information provided on the screen (in this instance, the Annual Training Special Request Form), then select Next.

|   |                                                                                                    | 8 |
|---|----------------------------------------------------------------------------------------------------|---|
| 1 | HQ RIO Order Writers Cell (OWC)                                                                                                    | ł |
| 1 | Annual Training Special Request Form                                                                                                    | ł |
| I | The Deadword Connector will excide approximpt is an article in grant invaluation grant from here tables as to y case basis. Derivequest will be highly sourhised and on menalized one menalized one of each ACTL. It splitting your AT within lead expended in before meding distances and with the distances and the second second se                                                                                                    | ł |
| ļ | END/SISSISSIENT Transmission of the sensitive of the Sississient strate Add VM search the consent states and survents     end/sississient strate and survents     end/sississient strate and survents     end/sississisinter strate and survents     end/sississient strate and survents |   |

| comments/justineation i                                                                                                    |                                                                                            |
|----------------------------------------------------------------------------------------------------|--------------------------------------------------------------------------------------------|
| HQ RID Order Writers Cell (OWC)                                                                                                    |                                                                                            |
| Member First Namic                                                                                                    |                                                                                            |
| Mender Levi Name                                                                                                    |                                                                                            |
| AT Away from Hone Station                                                                                                    |                                                                                            |
| Initial AT Start Date: March 3, 2023<br>AT Initial Ford Date: March 3, 2023                                                                                                    |                                                                                            |
| NOTE: Only 1 travel day is normally authorized within CONUS, unless of                                                                                                    | therwise authorised/ustilled.                                                              |
| *Are IOT's being performed in conjunction with the 1st part of tour?<br>• Yes                                                                                                    |                                                                                            |
| No *A lother converts/just fication (Note: Pyou are doing IDT in conversion with P                                                                                                    | gift./T request, provide those datas/efformation in the just incation/ineraria area below: |
| TEST                                                                                                    |                                                                                            |
|                                                                                                    |                                                                                            |
|                                                                                                    | 15MG                                                                                       |
|                                                                                                    |                                                                                            |
| HQ RIO Order Writers Cell (OWC)<br>Rental Car request Form                                                                                                    | nce, a Rental Car Request Porm).                                                           |
| HQ RIO Order Writers Cell (OWC) Rental Car request Form Previo:sapering bots who water zell a global-OU-heiding zell                                                                                                    |                                                                                            |
| IIQ RIO Order Writers Cell (OWC) Renal Car request Form Protes spectra data industria reflaused-Out-wedgeue                                                                                                    | Ince, a Kental Car Request Form).                                                          |
| INCROOKER YING THE INCOMENTATION                                                                                                    |                                                                                            |
| IIC RIO Order Writer Cell (OWC)<br>Rental Car request Form<br>▲ toucher Series and and a status and a state of the series of the series of the se             |                                                                                            |
| IIQ BIO Order Writers Cell (OWC) Rental Cor request Form Write specify both who who'r write specify both who who'r write specify both who who'r write specify both who who'r write specify both who who'r write specify both who who'r write specify both who who'r write specify both who who'r write specify both who who'r write specify both who who'r write specify both who write specify both who write specify both w                |                                                                                            |
| IIG RID Oxder Writers Cell (DWC) Rental Car request Form Protein spectra Cell OWC) Rental Car request Form Tables and real science of the second of the second of the seco                | nce, a Rental Car Request Form).                                                           |
| IIC COCCUTY (IN THIS INDUCTION IIC BND Chiefe Writers Cell (DWC) Rental Car request Form Provide search and and and and and and and and and and                                                                                                    | Ince, a Kental Car Request Form).                                                          |
| III 2 NO Grider Writers Cell (DWC) Rental Car request Form Write sperify cate wheather and is yeard Otherefagate Utilized Tar Constraints Tar Tool And Tar                                                                                                    |                                                                                            |
| Ito BID Onder Writers Cell (DWC) Retal Car request Form Prote scarting fasts who andre said a guard Och undegan Tatisticated fasts Tatisticated fasts Tatisticated f                 | Lired supporting documentation select Done, then select Next                               |
| Ito BID Onder Writers Cell (DWC) Retal Car request Form Prote scarching data with a softward Columbia and a softward Columbia and a softward Columbia and a softward Columbia and a softward Columbia and a softward Columbia and a softward Columbia and a softward Columbia and Columbia and Col                 | Lired supporting documentation select Done, then select Next                               |
| Ito RIO drive Writers Cell (IOWC) Renal Car request Form Protessent for the software Cell (IOWC) Total Car Report Form Total Correction Total Correction Total                 | uired supporting documentation select Done, then select Next                               |
| IIC COOCH (In this induction of the second of the second o                | Ince, a Rental Car Request Form).                                                          |
| IIG BID Order Writers Cell (OWC)<br>Rental Car request Form<br>Protestagewing bits in each calculated CU-hand goal<br>Tartistance Form<br>Tartistance Form<br>Tartistance Form<br>Tartistance Form<br>Tartistance Form<br>Construction Control Control Contro | Ince, a Rental Car Request Form).                                                          |
| ICC COOL IN COMMUNES  ICC BIO Charactery (in this in the intervention of the intervention of the interven                 | Ince, a Rental Car Request Form).                                                          |

# 15. Select YES/NO for your government travel card (GTCC). Select **NEXT**.

16. Be sure to read the complete submission page before marking whether the request is being submitted within 30 days of the tour starting. At this point you can add additional comments for the orders writer.

17. When you're ready, click SUBMIT!

### **RPA/ADOS**

1. Select RPA/ADOS Order Request.

 Supply the needed documentation (email with funding info) and if sanctuary, MedCon, leave carryover, or PCS applies.

- 3. Will this tour put you on orders for more than 1,825 days out of the last 2,190? If so, upload your waiver (if not already on file).
- 4. If outside commuting distance, upload your Fund Cite Authorization Letter (FCAL).
- 5. If a PCS, list dependents accompanying you by name in the box that pops up.

| ¥                                                                                                 |                                                                                                    | Search Gran                        | rledge Articles        | Q, My Apps V                                                               | Helpful Links 🛩                            | (                  |
|---------------------------------------------------------------------------------------------------|----------------------------------------------------------------------------------------------------|------------------------------------|------------------------|----------------------------------------------------------------------------|--------------------------------------------|--------------------|
|                                                                                                   | Knowledge Home > Uncategorized                                                                                                    | > H0 RIO - Travi                   | el.                    | ģ Fi                                                                       | erorite 🦄 Manag                            | e Favorites        |
| 7. Scroll do                                                                                      | wn to myFSS CASES a                                                                                                    | Departn                            | the arrow bel          | ow OPEN.                                                                   | 25                                         |                    |
|                                                                                                   | MENTORING                                                                                                    |                                    |                        | ,                                                                          | · ·                                        |                    |
|                                                                                                   | CLIC                                                                                                    | K THE IMA                          | GE TO LEARN N          | IORE                                                                       |                                            |                    |
|                                                                                                   |                                                                                                    |                                    |                        | < 1 2 3                                                                    |                                            |                    |
| myFSS CASE                                                                                        | s myFSS QUESTIONS                                                                                                    |                                    |                        |                                                                            |                                            |                    |
|                                                                                                   |                                                                                                    |                                    |                        |                                                                            |                                            |                    |
| 0059 (4)                                                                                          |                                                                                                    |                                    |                        |                                                                            |                                            |                    |
| OPEN (4)                                                                                          |                                                                                                    |                                    |                        |                                                                            |                                            |                    |
| OPEN (4)                                                                                          | CLOSED (D)                                                                                                    |                                    |                        |                                                                            |                                            |                    |
| OPEN (4)                                                                                          | closto (o)<br>ne submitted request an                                                                                                    | d select E                         | Details.               |                                                                            |                                            |                    |
| OPEN (4)                                                                                          | closro (o)<br>ne submitted request an<br>s myFss QUESTIONS                                                                                                    | d select E                         | Details.               |                                                                            |                                            |                    |
| OPEN (4)                                                                                          | cLosed (d)<br>Ne submitted request an<br>g myFss QUESTIONS                                                                                                    | d select E                         | Details.               |                                                                            |                                            |                    |
| OPEN (4)                                                                                          | cLesee (a)<br>ne submitted request an<br><b>s</b> myFSS QUESTIONS<br>CLOSEC (a)                                                                                             | d select E                         | Details.               |                                                                            |                                            |                    |
| OPEN (4)<br>B. Locate th<br>myFSS CASE:<br>OPEN (4)<br>CEFATED                                    | custro (a)<br>no submitted request an<br>s myF88 QUESTIONS<br>custro (a)                                                                                                    | d select E                         | Details.               | UPRATEG                                                                    | Pase #                                     |                    |
| OPEN (4)<br>                                                                                      | CLOSED (1)<br>No submitted request an<br>suppose output of the suppose<br>suppose output of the suppose<br>ADDOX 6 Output of the suppose                                    | d select E<br>status<br>New        | Details.               | UPBATE0<br>3/2/2023 3:51<br>pm                                             | CASE #<br>03958078                         | Drinh              |
| 0PEN (4)<br>→<br>8. Locate th<br>myFSS CASE:<br>0PEN (4)<br>→<br>CREATED<br>3/2/2023<br>2/28/2023 | ELERER (S)<br>Re submitted request an<br>Re myFSS QUESTIONS<br>CLORED (S)<br>SUBJACT<br>ANOVS-0 Orders Request :<br>Records TO Prequest :<br>Curver Internisticon Program - | d select E<br>STATUS<br>New<br>New | Details.<br>sub-status | UPDATED<br>3/2/2023 3:51<br>pm<br>2/26/2023 11:45<br>em                    | CASE #<br>035656078<br>03705533            | Druik<br>Druik     |
|                                                                                                   | CLOSED (D)<br>IN SUBMITTED REQUESTIONS<br>INVESTIGATIONS<br>SUBJECT<br>Convert Interministion Program -<br>TEST                                                             | d select E<br>STATUS<br>New<br>New | etails.<br>sue-status  | UPOATIO<br>37272023 3.61<br>pm<br>2728/2023 11.45<br>2728/2023 11.45<br>pm | CASE #<br>03968078<br>03708533<br>03565303 | Details<br>Details |

- This page will be automatically filled with your name, SSN, and assignment information.
- 7. Select your RIO detachment or HQ.
- Select where you are reporting to and coming from (PDS/home station, Other, HOR).
- Travel start date should be the day prior to the report date if traveling over 50 miles.

#### 24. Review the submittal information on the page, then select the applicable responses to the prompts and provide necessary comments in the textbox, then select Submit.

| To measure to submitted Holomore decision on the start date, you can expect to see the processing in ArXVIV Troughly 3 to 4 weeks provide the start care.                                                                                                    |
|----------------------------------------------------------------------------------------------------|
| For requests submitted 30-44 days prior to the start date, you can expect to see the order since they? A WWF-R within 2 to 3 weeks prior to the start date.                                                                                                    |
| Any request submitted ID or fearer data strate date will require alte submission justification.                                                                                                    |
| NOTE: Depending ensurient the request was submitted, our goal is to ensure enfant are approved NCT7 days prior rotour start data. Late Submissions can bell impact when orders can be approved                                                                                                    |
| The OWC may have suestions or results for additional documentation resarcing your orders results.                                                                                                    |
| The OWC will make the following assempts via my fars to conclease the orders request:                                                                                                    |
| 1. The orders special stand make an initial attempt to request any missing documentation to complete the orders request.                                                                                                    |
| 7 2 Addression of the final address of the device of the conception.<br>To how provide the device of the device of the device of the dot of the dot of the net net address of the net address the net address of the net address of the net address     |
| Ref are purched SURMIT war under vorsional:                                                                                                    |
| <ul> <li>Alber providential submitted and submitted and providential and another set of the set of the set</li></ul> |
| NOTE: After you withink your request, go to your htyless profile and make sure the enail addresses listed are those you check regularly.                                                                                                    |
| To prior report (as the 24 depplor table we not effect)<br>Very<br>No.                                                                                                    |
| NOIF: provide-oney-add thread for non-weak with proceeding your request in the comments are schelare:                                                                                                    |
| Adconnenshers                                                                                                    |
| 165°1631<br>201                                                                                                    |
| Click Submit to send your request to HQ RIO OWC.                                                                                                    |
| Pund Sont                                                                                                    |

#### 25. The request has been created, select Finish to exit.

| New Order Request Submitted                                                                                                    |                                         |                                    |                           |  |
|----------------------------------------------------------------------------------------------------|-----------------------------------------|------------------------------------|---------------------------|--|
| Your request has been sent to your RIO/DET OWC. Once your Orden<br><u>trindex isp</u> Information can be found under related resources. | s specialist processes your request, yo | u can view status via https://arow | scatrc at mil/arows-      |  |
| To view the status or request an update of your incident, click this lini incident.                                                     | k to get to the myPers home page: myl   | FSS. Click under "myFSS CASES" t   | o view the status of your |  |
| Guides/Templates:                                                                                                    |                                         |                                    |                           |  |
| IDT Reimbursoment Guide                                                                                                    |                                         |                                    |                           |  |
| <ul> <li>The Guide for Individual Reservists</li> </ul>                                                                                 |                                         |                                    |                           |  |
| <ul> <li>The Travel Companion for Individual Reservists</li> </ul>                                                                      |                                         |                                    |                           |  |
| <ul> <li>AFRC AROWS IR User Guide</li> </ul>                                                                                            |                                         |                                    |                           |  |
| <ul> <li>HQ RIO Order Navigation landing page</li> </ul>                                                                                |                                         |                                    |                           |  |
| Leave Calculator                                                                                                    |                                         |                                    |                           |  |
| VOCO Letter Template                                                                                                    |                                         |                                    |                           |  |
| LRPs:                                                                                                    |                                         |                                    |                           |  |
| <ul> <li>AFI 65-103, Temporary Duty Orders</li> </ul>                                                                                   |                                         |                                    |                           |  |
| Detense Travel Site - Per Diem Calc                                                                                                    |                                         |                                    |                           |  |

#### 29. Validate the following fields: Personnel Name and Status.

| CLOSED (D)                |                                  | CASE #03958078                          | ×        |  |
|---------------------------|----------------------------------|-----------------------------------------|----------|--|
|                           | DETAILS COMMUNI                  | CATION RELATED DOCUMENTS                |          |  |
| SUBJECT                   | Personnel Name                   | Status<br>New                           | CASE #   |  |
| AROWS-R Or<br>TDY Request | Case Calegory                    | Sati-Collegory                          | 03958078 |  |
| Career Intern             | Created Date<br>3/2/2023 3:51 pm | l est Modified Date<br>3/2/2023 3:51 pm | 03708533 |  |
| TEST                      |                                  |                                         | 03553303 |  |

#### 30. Select the Communication tab.

|  |                           | CASE #03858078                   |                                        | х |  |
|--|---------------------------|----------------------------------|----------------------------------------|---|--|
|  |                           | DETAILS COMMUN                   | ICATION RELATED DOCUMENTS              |   |  |
|  | SUBJECT                   | Personnel Name                   | Status<br>New                          |   |  |
|  | AROWS-R Or<br>TDY Request | Case Category                    | Sub Estegory                           |   |  |
|  | Career Interi             | Create: Date<br>3/2/2023 3:51 pm | Last Modified Date<br>3/2/2023 3:51 pm |   |  |
|  | TEST                      |                                  |                                        |   |  |

10. If travel is over 400 miles, choose commercial air as mode of transportation. If not, choose personal auto advantageous to gov't.

### **ROUTINE TDY**

Routine TDY orders are no longer requested in myFSS. You'll only create the authorization and voucher in DTS. Ensure you know which Line of Accounting (LOA) to choose. If you don't see it, have the unit funding your TDY "cross org) their LOA and routing list into your DTS profile.

### **MODIFICATION, CANCELLATION, or QUESTION**

- If you need to modify or cancel an order that is already processing, make the appropriate selection and click NEXT.
- If you just have a question for your orders writers, select GENERAL INQUIRY and click NEXT.

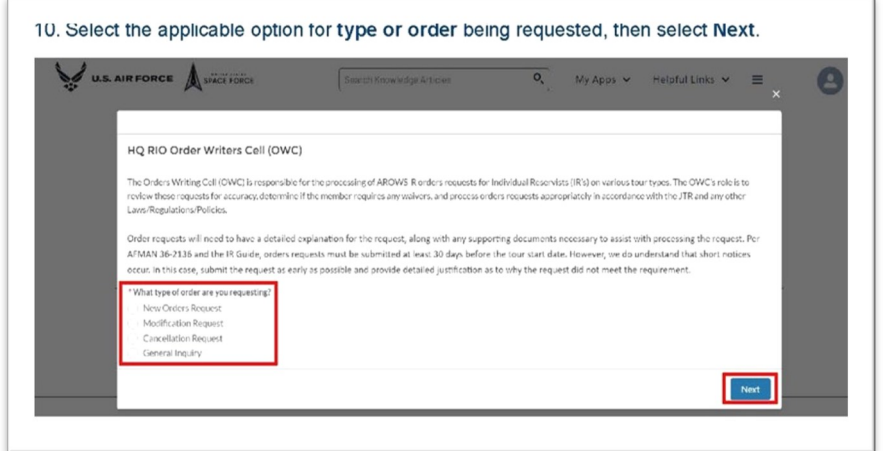

| RROWS-R Tracking Number:       |        |          |
|--------------------------------|--------|----------|
| elect RIO Detachment or HQ:    |        |          |
| None                           |        |          |
| pload Supporting Documents     |        |          |
| Upload Files     Or drop files |        |          |
|                                |        |          |
| No files have been uploaded    |        |          |
| dd Comments here:              |        |          |
|                                |        |          |
|                                |        |          |
|                                |        | Previous |
|                                |        |          |
|                                | Cancel |          |

 For modifications and cancellations, provide the AROWS-R tracking number of the order.

 Choose your servicing detachment. The HQ RIO selection is only for AGRs, civilians, and active duty on full time staff at HQ RIO.

6. Explain IN DETAIL the modification you are requesting, the cancellation reason, or your question. Attach any supporting documentation, if necessary. Click **SUBMIT**.